# **WVUENGAGE** and The Rack

Welcome to WVU ENGAGE the new home for WVU student organizations! Helping Fight Food Insecurity at WVU!

**Deron Jackson -** Assistant Director, Student Leadership Development **Dr. Thanh (Tane) Le -** Director, Student Engagement and Leadership

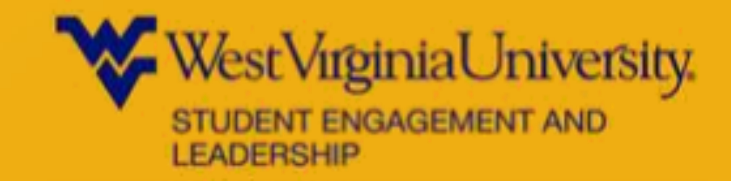

## What is WVUENGAGE? WVU ENGAGE is a platform for all students at WVU to engage with the school community

- Focus on connecting students with student organizations
- Student leader organization management
- Easy communication
- Stay INFORMED, INVOLVED, AND CONNECTED to the WVU community!
- Find a complete list of all recognized student organizations

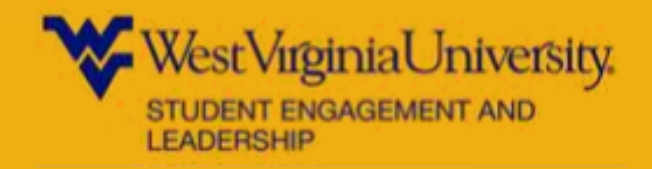

## **Resources for Student Leaders**

- Personalized page for your student organization
- Manage your roster, about section, gallery, and more
- Send messages to group members
- Invite members to join
- Create events, track event participation
- Create news posts
- Create a budget

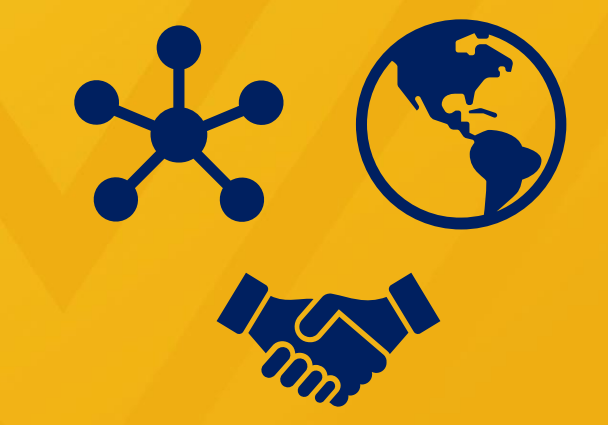

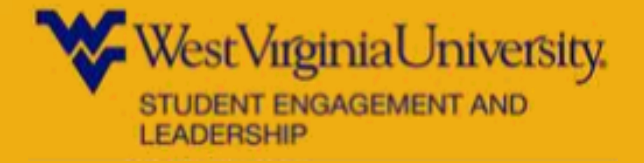

### **Registering a New Student Organization**

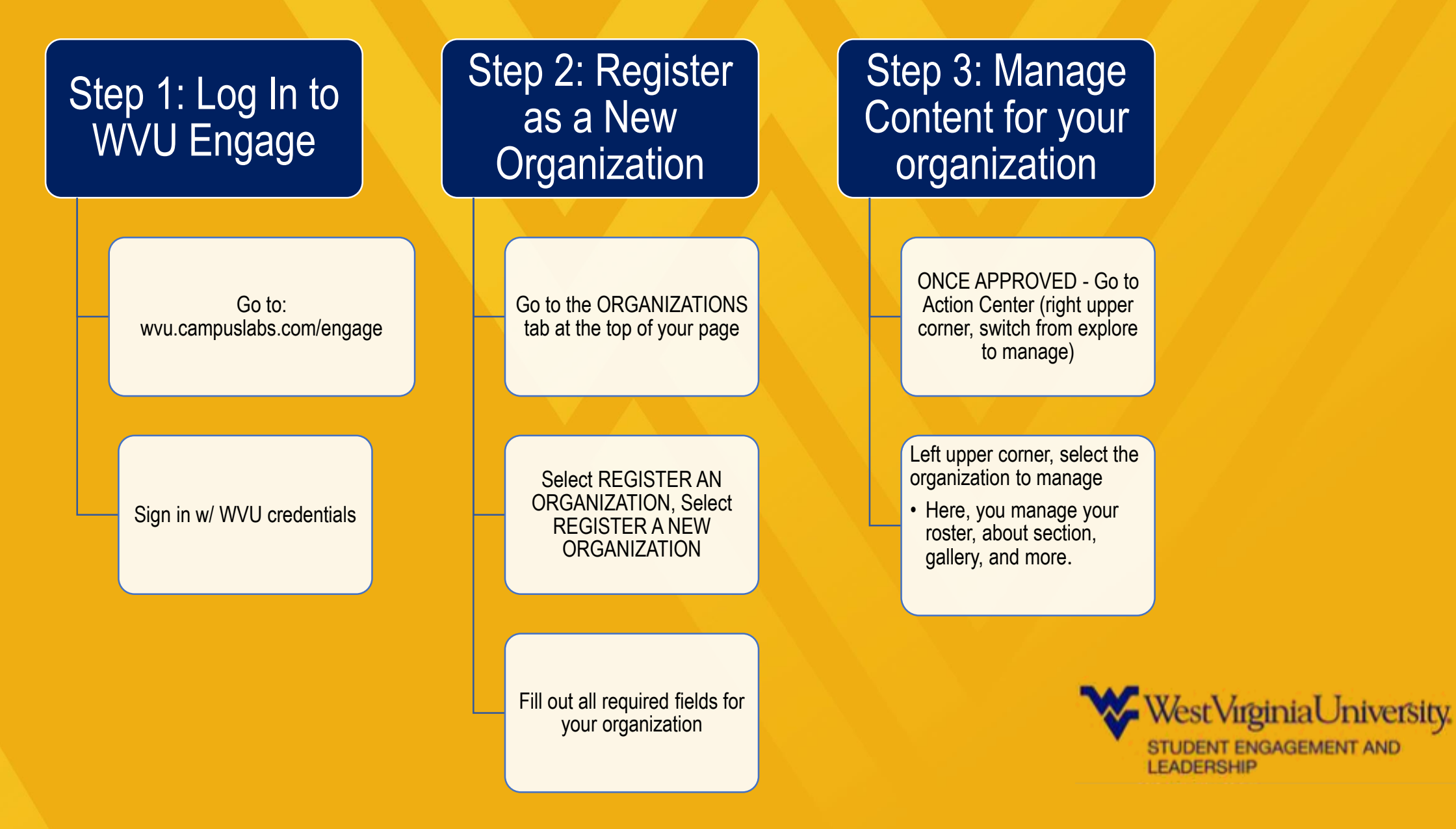

### **Once Approved!**

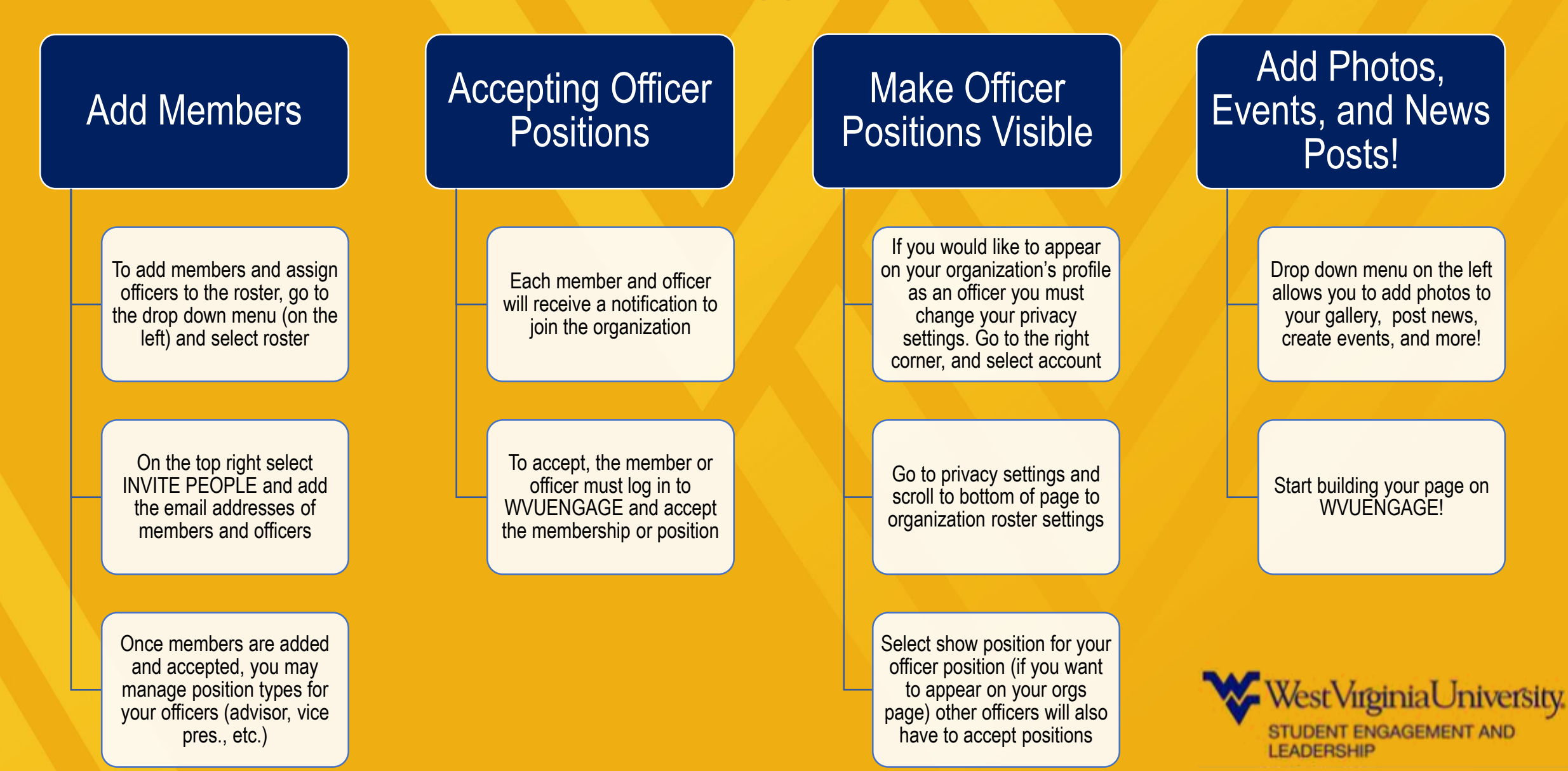

### **Re-registration Process in WVUENGAGE**

Once a school year, each student organization must re-register through WVUENGAGE.

Step 1:Manage Your Student Organization Updates

Prior to re-registering, your student organization may need to elect new officers

Also, remember to discuss and update any organization changes, such as your constitution, GPA requirements, or other organization information

### Step 2: Reregister

Go to the Action center of the WVUENGAGE site (switch from explore to manage in the upper right corner)

On your Action Center homepage, select REGISTER AN ORGANIZATION

On the next screen, there will be a list of organizations, select your organization, if you are eligible for reregistration, there will be a blue RE-REGISTER button

# Step 3: Continue with the Process

Many of the steps may already be complete, make sure to update any info that needs to be changed (such as new officers, constitution, etc.)

When finished, hit submit! Your organization will be approved once you complete step 4!

### Step 4: Attend Trainings

The president (or another officer) must attend a training on the annual registration process

And, the treasurer (or another office) must attend a financial management/Grant process workshop

These trainings will be provided by the Student Engagement and Leadership office

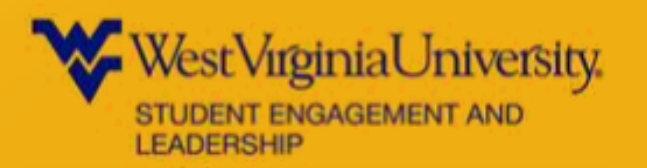

This link will help you manage your organization site! <u>Student Leader Resource Guide</u>

### Thank you for being a part of WVU ENGAGE!

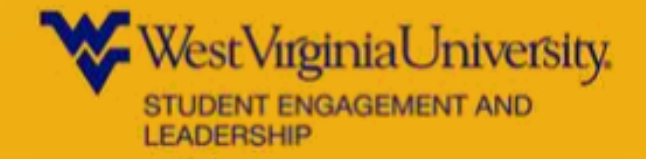

# The Rack Student Food Pantry

The Rack provides non-perishable and perishable food items to all WVU students who are in need of assistance.

**Non-perishable** items are readily available through WVUs Office of Student Engagement and Leadership during its business hours (Monday-Friday 8:15am-4:45pm).

Both **perishable** and **non-perishable** items are available at the Arnold Hall distribution center at (345 Prospect St, Morgantown, WV 26505) Tuesdays and Fridays 2:00pm-4:00pm

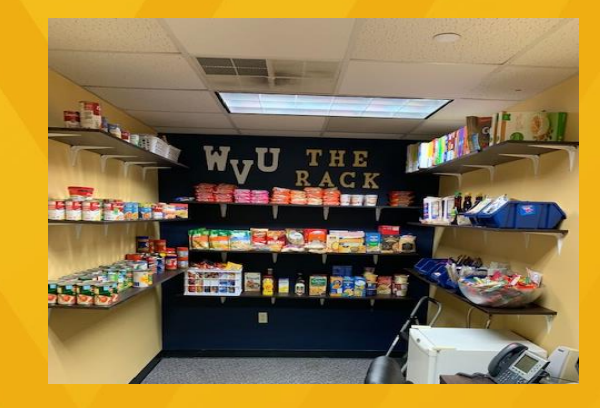

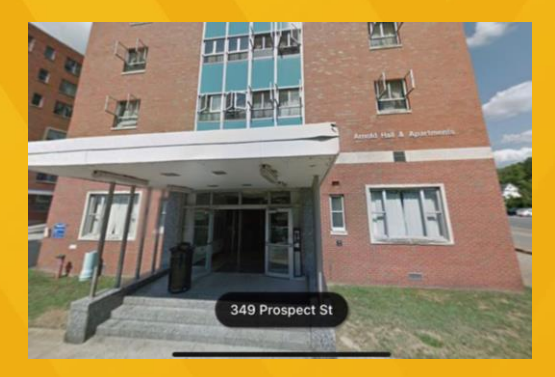

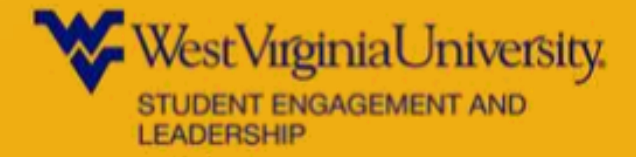

# Three Ways to Give

#### **Donations**

- We receive donations from varies organizations, faculty, staff, and even individual students
- We hold random Rack Challenges for Organizations to compete

#### **Give through the Foundation**

- Payroll Deduction
- WVU Day of Giving

#### **Amazon Wishlist**

• On our website is the link to the Amazon Wishlist. We add food students like to eat and you can buy directly from the list and it will be shipped to us!

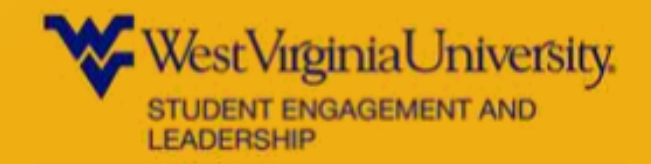

# What else do offer?

#### **Mobile Food Pantry**

- Open to all students, faculty, and staff
- Offered once a month 2pm-4pm (Locations will be announced)
  - November 20<sup>th</sup>
  - December 11<sup>th</sup>

### **Other Resources**

- We provide a little handout with other resources that students can take advantage of as well.
  - Snap, other food banks in the other, etc.

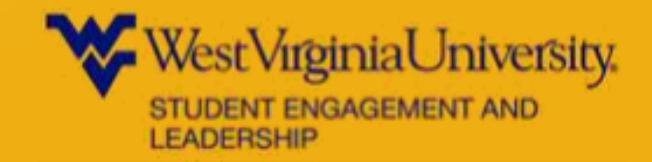

## Boxing It Up to Give Thanks

Now in Year 3! We are uniting schools in service to raise \$25,000 to provide 1,000 area families a complete Thanksgiving meal.

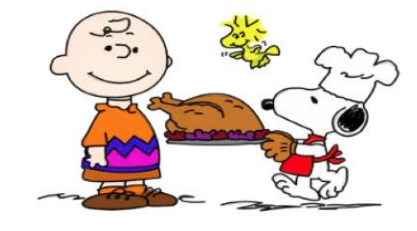

Participating schools include Bridgeport, Doddridge, Lewis County, Liberty, Notre Dame, Robert C. Byrd, and Washington (Charles Town).

Each box can feed a family of six and contains a 10-12 pound turkey, vegetables, gravy, pumpkin pie, rolls, cranberry sauce and more! Boxes are delivered to community organizations and others in need. Join us to help Box It Up!

#### How To Donate?

www.gofundme.com/boxingitup2019

Contact Hannah Povroznik for Questions Key Club International Trustee and Project Chairman (304) 672-1353 The Rack has teamed up with Box It Up to Give Thanks 2019 to give away Thanksgiving Dinners to student, faculty and staff!

Each box will be filled with enough food to feed a family of six. You have your choice of a turkey or canned ham!

Please sign-up for a box on WVUENGAGE by November 14th. You must pick up your box for the Rack (Arnold Hall Location) on November 18th. Time will be emailed to you.

If any questions please contact Deron Jackson (Deron.Jackson@mail.wvu.edu)

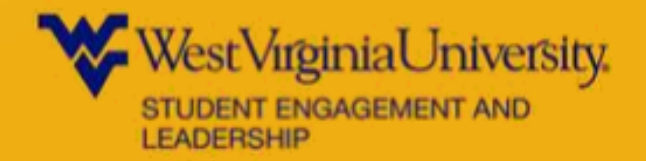